# Best Practices Authpoint – Einbindung von Terminalservern

Thomas Fleischmann Senior Sales Engineer Central Europe

#### Agenda

- Was ist es, was ist es nicht
- Konfiguration in AuthPoint
- Konfiguration des Windows Server

#### **RD Web mit AuthPoint**

- RD-Web ist eine Webschnittstelle, die eine Liste der von einem Server veröffentlichten Anwendungen anzeigt.
- AuthPoint für RD Web fügt die MFA-Ebene hinzu. Wenn der Benutzer den Benutzernamen und das Kennwort im ursprünglichen RDWeb-Bildschirm eingibt, leitet er die Anforderung an AuthPoint weiter und zeigt die MFA-Seite an

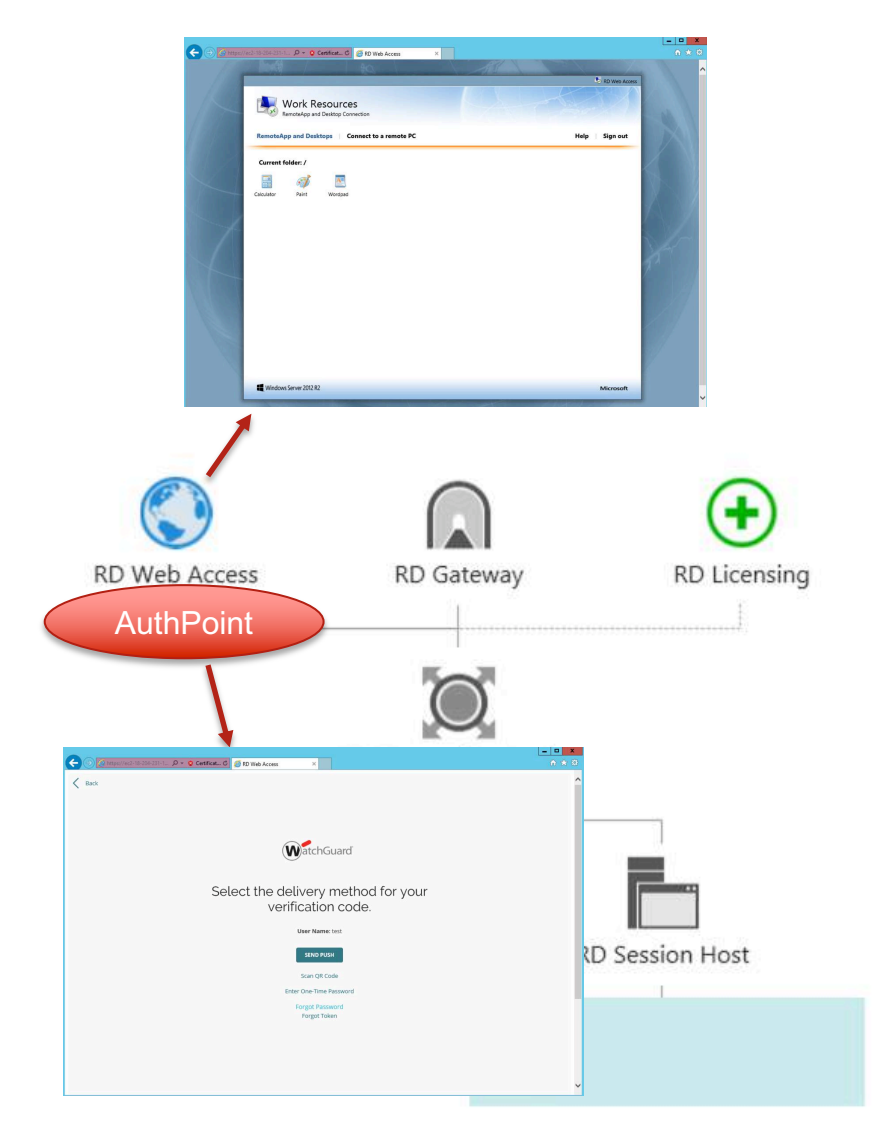

#### RD Web mit AuthPoint

- Beim Öffnen über den Internet Explorer wird die Anwendung direkt geöffnet.
- Beim Öffnen über andere Browser wird eine RDP-Datei heruntergeladen. Wenn Sie auf diese Datei klicken, wird die Anwendung geöffnet.
- Die Verbindung über die RDP-Datei ist nicht durch MFA geschützt.
- AuthPoint behandelt das RD-Gateway separat und schützt nur den Endserver, auf den über eine RDPoder RD-Gateway-Verbindung zugegriffen wird, durch MFA.

#### AuthPoint Konfiguration für RD Web

- RD-Web ist ein neuer Ressourcentyp in AuthPoint.
- Da es auf der SAML-Integration basiert, muss das zu verwendende Zertifikat wie eine SAML-Ressource ausgewählt werden.
- Die gesamte Komplexität der SAML ist verborgen, sodass Sie nur einen Namen und die Domäne eingeben und das Zertifikat auswählen müssen.
- Für die Kommunikation mit dem AuthPoint muss das Gateway für das RD-Web nicht vorhanden sein.

# AuthPoint Konfiguration für RD Web - Resource

| WatchGuard                   | Dashboard Monitor Configure | e Administration                                   |
|------------------------------|-----------------------------|----------------------------------------------------|
| AuthPoint                    | Choose a resource type 🗸    | Add Resource                                       |
| Summary                      | IDP Portal                  |                                                    |
| Management                   | Logon App<br>RADIUS Client  |                                                    |
| Groups                       | SAML AuthP                  | Point RD Web                                       |
| Users<br>External Identities | RD Web                      | Name *                                             |
|                              | Management Resources        | Demo RD Web                                        |
|                              | Groups<br>Users             | authpoint.com                                      |
|                              | External Ider               | AuthPoint Certificate *    AuthPoint Certificate * |
|                              | Gateway                     |                                                    |
|                              | Downloads                   | CANCEL                                             |
|                              | Settings                    |                                                    |

#### AuthPoint Konfiguration für RD Web – Access Policy

| Access Policy         |               |              |              |              |              |          |
|-----------------------|---------------|--------------|--------------|--------------|--------------|----------|
| + Add Policy          |               |              |              |              |              |          |
| RESOURCES             | RESOURCE TYPE | PASSWORD     | OTP          | PUSH         | QR CODE      |          |
| Firebox Access Portal | SAML          | $\checkmark$ | $\checkmark$ | $\checkmark$ | $\checkmark$ | 1        |
| Local AWS RADIUS      | RADIUS Client | <i>~</i>     |              |              |              | -        |
| AWS Windows Logon     | Logon App     | $\sim$       | ~            | $\checkmark$ | ~            | -        |
| Firebox Lab RADIUS    | RADIUS Client | $\checkmark$ |              | ~            |              | <b></b>  |
| Salesforce            | SAML          | $\checkmark$ | $\checkmark$ | $\checkmark$ | $\checkmark$ | -        |
| Skytap Firebox        | RADIUS Client | $\checkmark$ |              | $\checkmark$ |              | <b>*</b> |
| Office 365 Staging    | SAML          | $\checkmark$ | $\checkmark$ | $\checkmark$ | $\checkmark$ |          |
| fabiostaging          | IDP Portal    | ~            |              |              |              |          |
| Mac Logon real        | Logon App     | $\checkmark$ | ~            | $\checkmark$ | ~            | <b>a</b> |
| Citrix Sharefile      | SAML          | $\checkmark$ | $\checkmark$ | $\checkmark$ | $\checkmark$ | 1        |
| Demo RD Web           | RD Web        |              | $\checkmark$ | ~            | ~            | đ        |

- Vorbereitung des Remote Desktop Einstellung auf dem Windows Server.
- Aufruf der Rolle per Wizard.

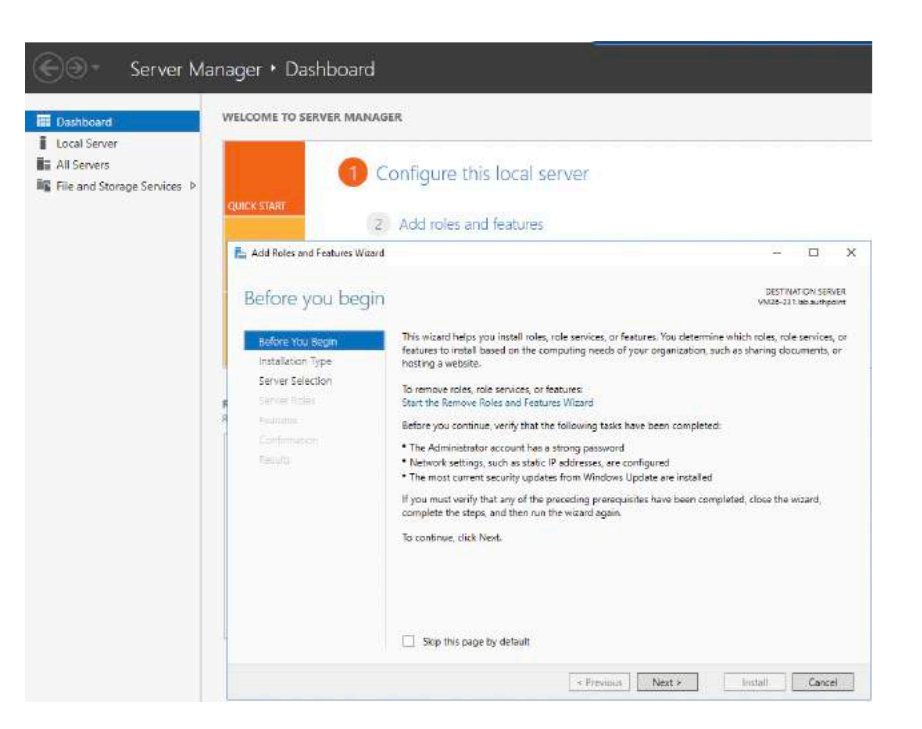

- Auswahl des Installation Typ.
- Hier muss man den zweiten Punkt wählen, *Remote Desktop Service Installation*

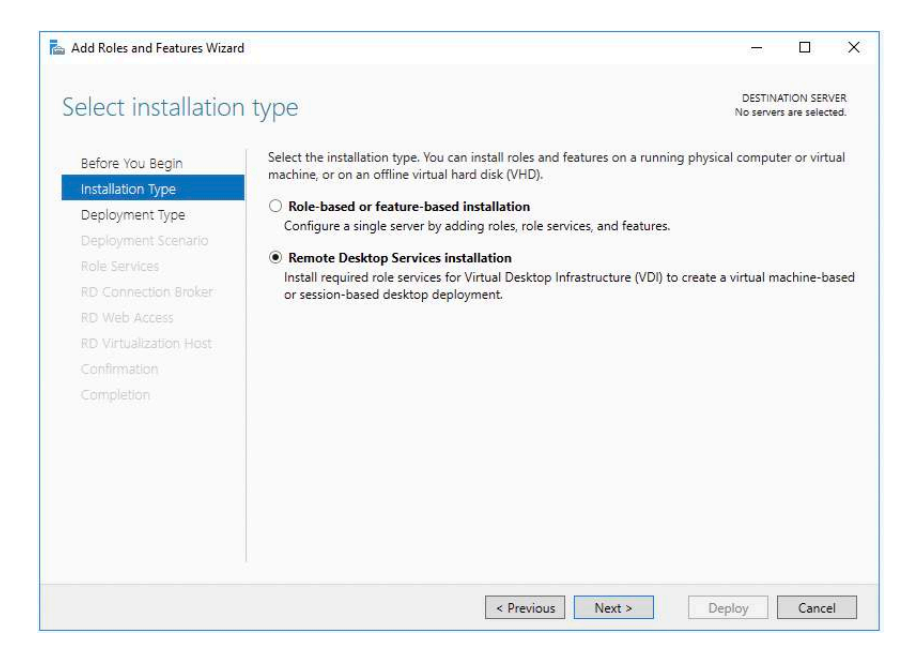

 In diesem Beispiel hat man einen einzelnen Server verwendet, um die Integration von WatchGuard AuthPoint darzustellen.

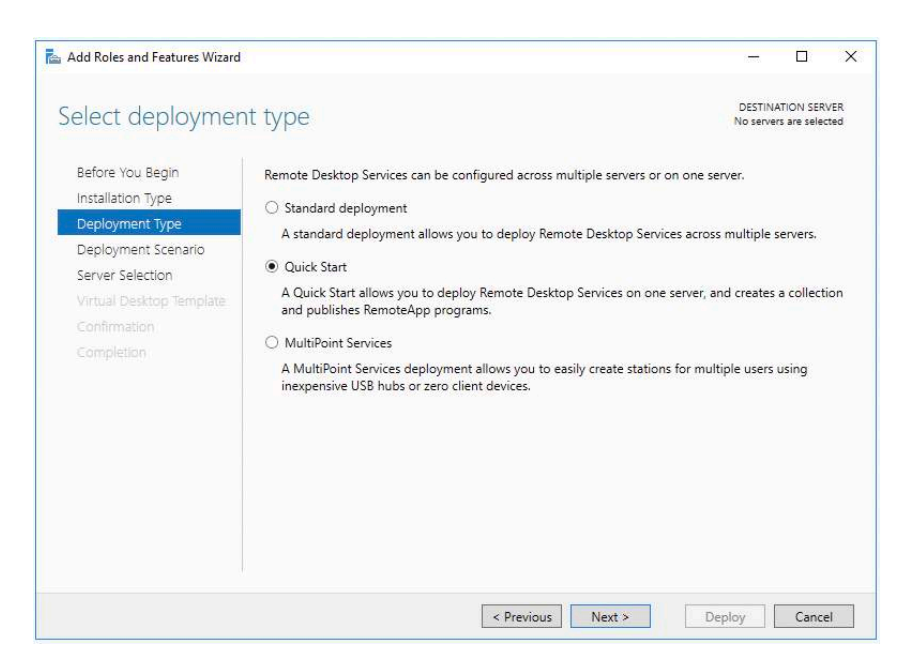

- In diesem Fenster wird die Auswahl festgelegt, dass Remote Apps für den Zugriff im RDWeb Dienst freigegeben sind.
- Virtuelle Desktop werden nicht von RDWeb
   Integration von
   WatchGuard AuthPoint erfasst.

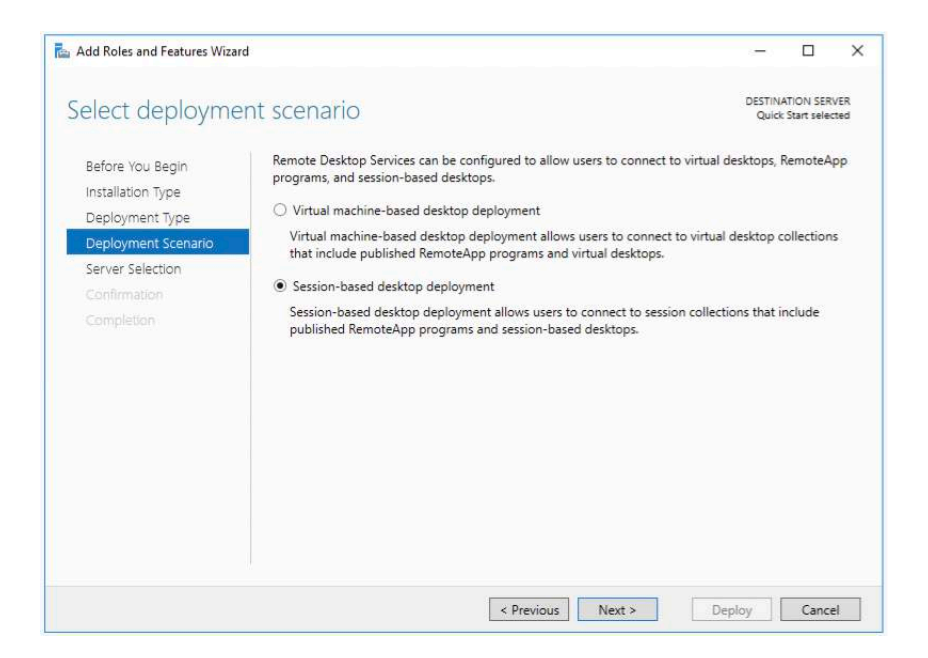

 Hier wird der Server ausgewählt, wo die folgenden Dienste "RD Connection Broker, RD Web Access und RD Session Host" installiert werden.

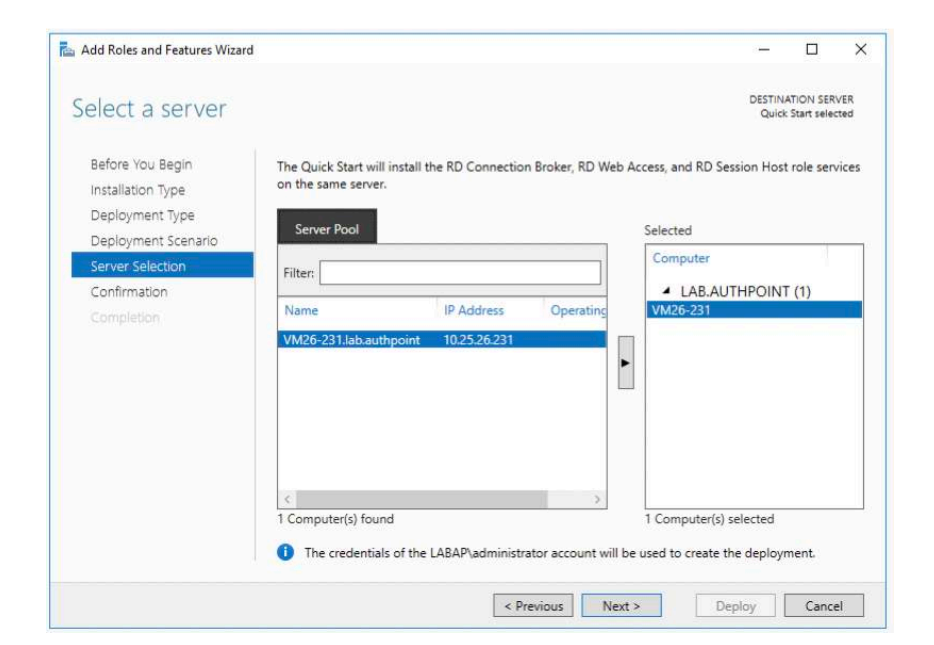

Die Auswahl ""Restart the destination server automatically if required" bestätigen und auf "Deploy" die Konfiguration bestätigen.

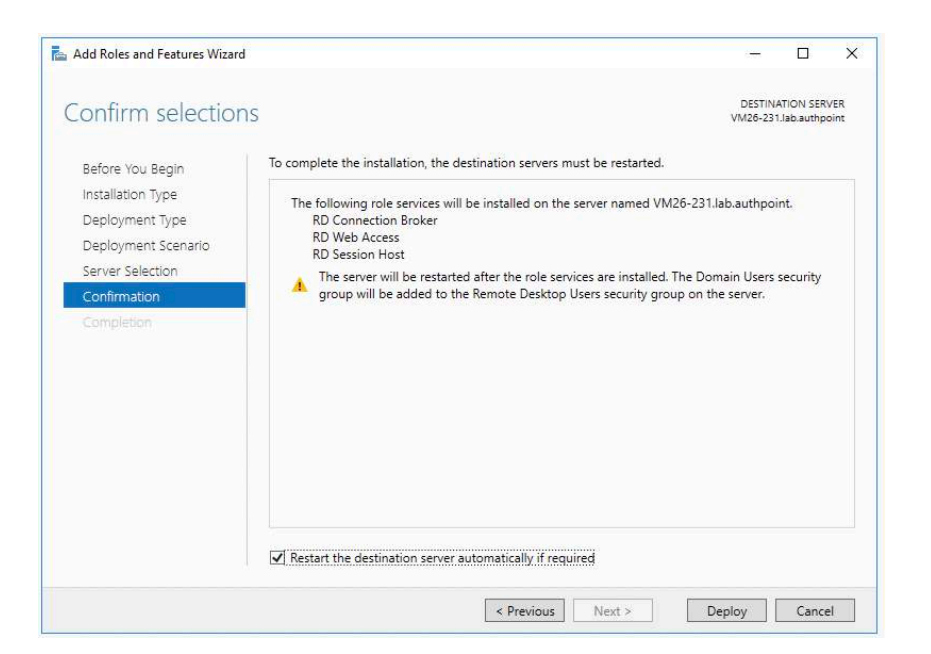

- Die Installation erfolgt.
- Der Server startet automatisch durch.
- Nach dem Neustart läuft die Installation weiter.
- Sobald die Installation fertig ist, kann man mit "*Close*" das Fenster schließen.

|               |                               |                         |                 | DESTINU     |           | VED  |
|---------------|-------------------------------|-------------------------|-----------------|-------------|-----------|------|
| View progress |                               |                         |                 | VM26-231    | lab.authp | pint |
|               | The Remote Desktop Services d | eployment scenario is b | eing installed. |             |           |      |
|               | Server                        | Pro                     | gress           | Status      |           |      |
|               | Remote Desktop Services rol   | e services              |                 |             |           |      |
|               | VM26-231.lab.authpoint        |                         |                 | In Progress |           |      |
|               |                               | Installing              |                 |             |           |      |
|               | Session collection            |                         |                 |             |           |      |
| Completion    | VM26-231.lab.authpoint        | -                       |                 | Pending     |           |      |
|               |                               |                         |                 |             |           |      |
|               | RemoteApp programs            |                         |                 |             |           |      |
|               | VM26-231.lab.authpoint        |                         |                 | Pending     |           |      |
|               |                               |                         |                 |             |           |      |
|               |                               |                         |                 |             |           |      |
|               |                               |                         |                 |             |           |      |
|               |                               |                         |                 |             |           | _    |
|               |                               |                         |                 |             |           |      |
|               |                               |                         |                 |             |           |      |

- Der RDWeb Service wird nun angepasst.
- Im Dashboard unter "*Remote Desktop Service*" wird die Standard Einstellung "*Collection*" gelöscht

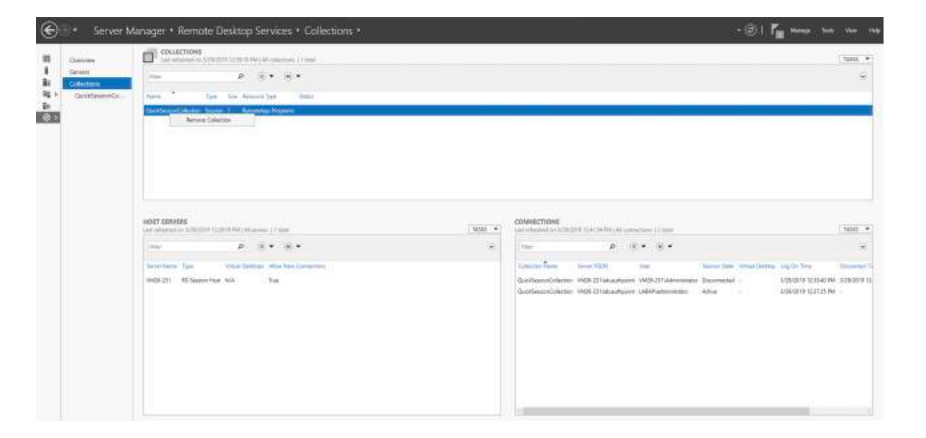

 Eine neue Collection wird angelegt.

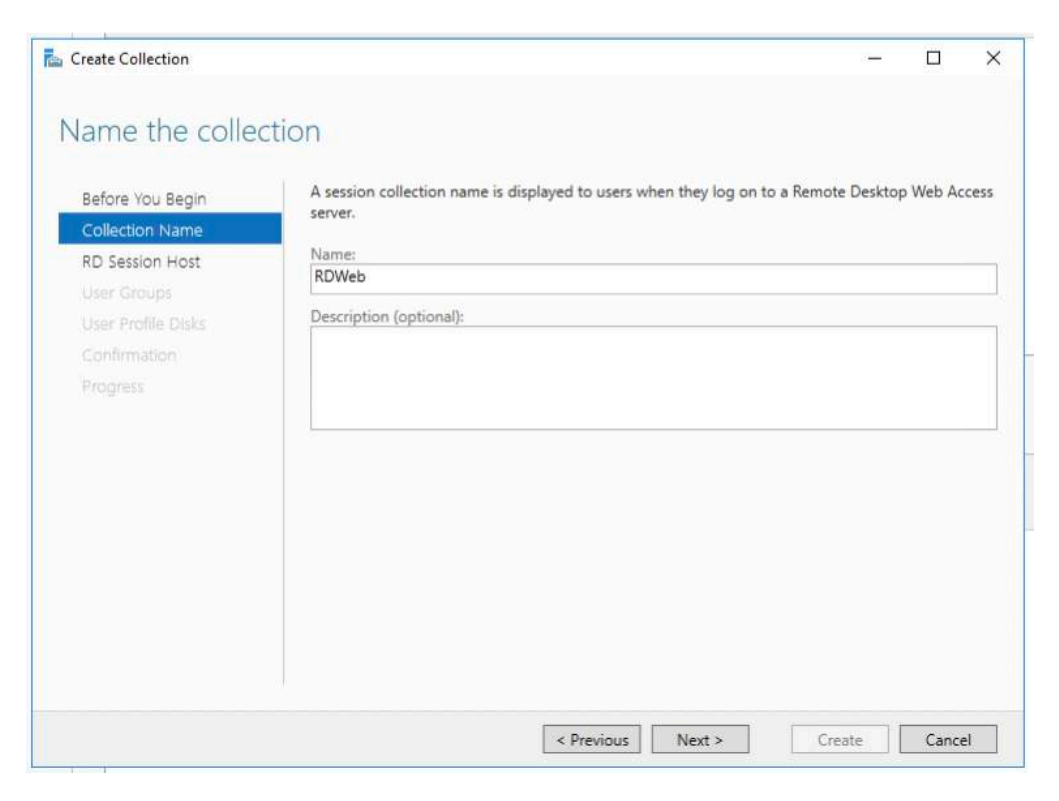

 Der Server (Host) aus dem vorher definierten Pool wird ausgewählt.

| POINT (1) |
|-----------|
|           |
|           |
|           |
|           |
|           |
|           |
|           |
|           |
|           |
|           |

 Es wird die Gruppe oder User aus dem AD hinzugefügt, welche Zugriff auf den RDWeb Server haben sollen.

| Before You Begin   | Add the user groups that should have access to connect to the collection. |        |
|--------------------|---------------------------------------------------------------------------|--------|
| Collection Name    | User Groups:                                                              |        |
| RD Session Host    | LABAP\Domain Users                                                        | Add    |
| User Groups        |                                                                           | Remove |
| User Profile Disks |                                                                           |        |
|                    |                                                                           |        |
|                    | Select Users or Groups X                                                  |        |
|                    | Select this object type:                                                  |        |
|                    | Users or Groups Qbject Types                                              |        |
|                    | From this location:                                                       |        |
|                    | lab.authpoint Locations                                                   |        |
|                    | Enter the object names to select (examples):                              |        |
|                    | roqueOneAdfsCheck Names                                                   |        |
|                    |                                                                           |        |

- Wichtig ist, die Auswahl für Benutzer Profile zu deaktivieren.
- Im nächsten Fenster bestätigt man die Daten und erstellt die Collection.

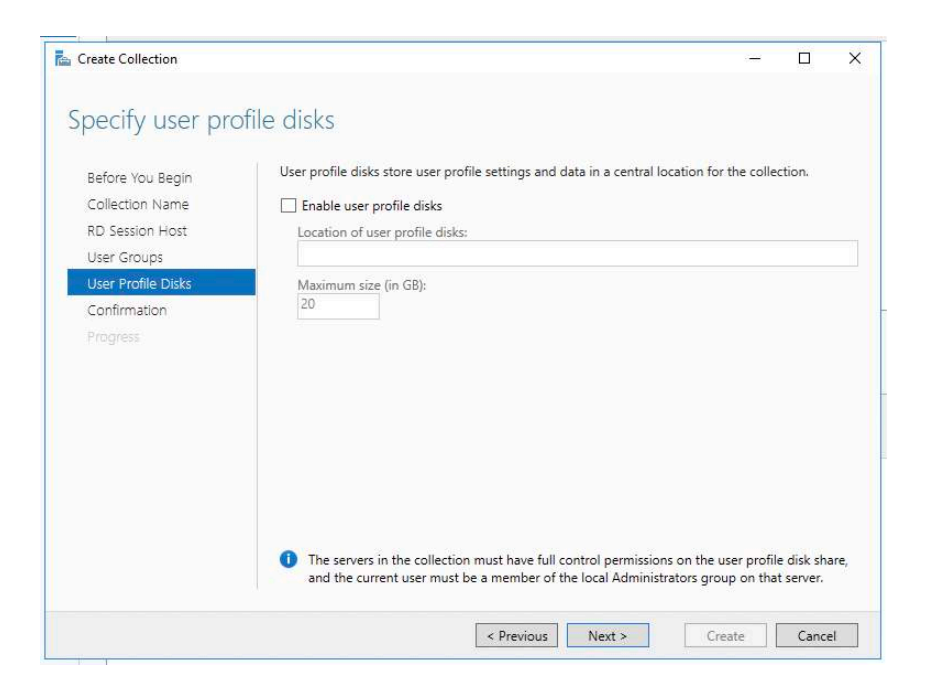

 In Bereich Collection wird nun die Applikation ausgewählt, auf die der User Zugriff hat.

| Overview    | Properties of th                      | •<br>he collection                                                                                                    | TASK |
|-------------|---------------------------------------|----------------------------------------------------------------------------------------------------|------|
| Servers     | Collection Type                       | Session                                                                                                    |      |
| Collections | Resources                             | Remote Desktop                                                                                                    |      |
| RDWeb       | User Group                            | LABAP\rogueOneAdfs                                                                                                    |      |
|             |                                       |                                                                                                    |      |
|             |                                       |                                                                                                    |      |
|             |                                       |                                                                                                    |      |
|             |                                       |                                                                                                    |      |
|             |                                       |                                                                                                    |      |
|             | REMOTEAPP PRO                         | GRAMS                                                                                                    | TACK |
|             | REMOTEAPP PRO                         | GRAMS<br>programs   0 total                                                                                                    | TAS  |
|             | REMOTEAPP PROP<br>Published RemoteApp | GRAMS<br>programs   0 total<br>Remote Desktop is published for the users of the collection.                                                                                                   | TAS  |
|             | REMOTEAPP PRO                         | GRAMS<br>programs   0 total<br>Remote Desktop is published for the users of the collection.<br>Publish RemoteAan programs                                                                     | TASł |
|             | REMOTEAPP PROP<br>Published RemoteApp | GRAMS<br>programs   0 total<br>Remote Desktop is published for the users of the collection.<br>Publish RemoteApp programs<br>Publishing RemoteApn programs                                    | TASK |
|             | REMOTEAPP PROP<br>Published RemoteApp | GRAMS<br>programs   0 total<br>Remote Desktop is published for the users of the collection.<br>Publish RemoteApp programs<br>Publishing RemoteApp programs will unpublish the Remote Desktop. | TASK |
|             | REMOTEAPP PROP<br>Published RemoteApp | GRAMS<br>programs   0 total<br>Remote Desktop is published for the users of the collection.<br>Publish RemoteApp programs<br>Publishing RemoteApp programs will unpublish the Remote Desktop. | TAS  |
|             | REMOTEAPP PROP<br>Published RemoteApp | GRAMS<br>programs   0 total<br>Remote Desktop is published for the users of the collection.<br>Publish RemoteApp programs<br>Publishing RemoteApp programs will unpublish the Remote Desktop. | TASI |

- Es wird eine Liste von Applikationen erstellt.
- Durch setzen eines Hackens wird die Applikation für die RDWeb Session als Auswahl aktiviert.
- Mann kann durch den Button "Add" weitere Applikationen hinzufügen.
- Den Wizard zu Ende führen.

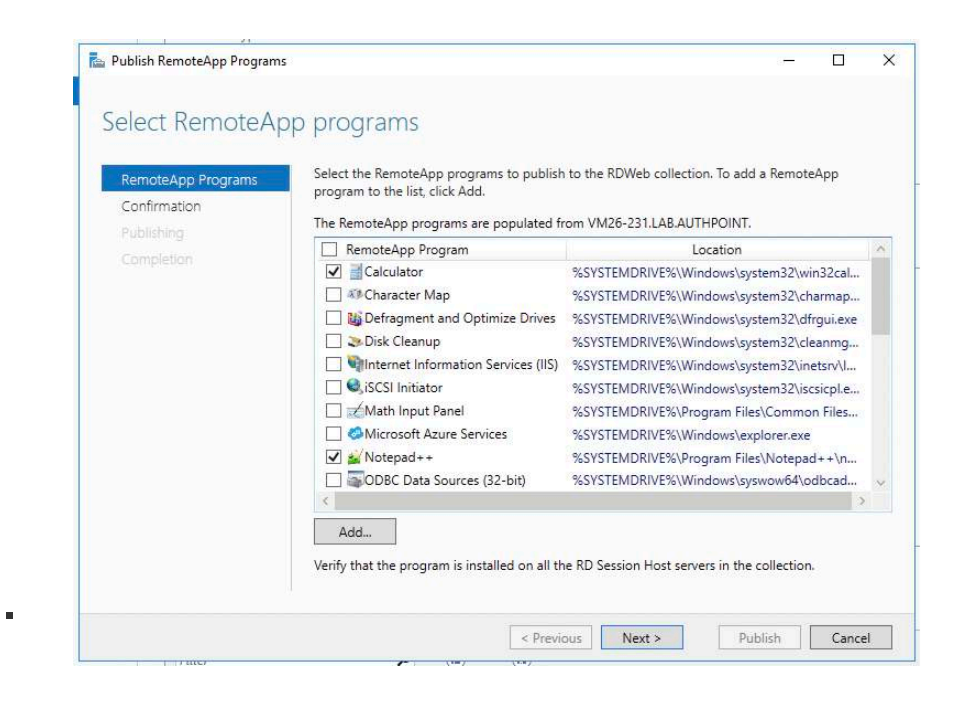

 Die URL zum Aufruf der RDWeb Session findet man in den Einstellungen des RDWeb Servers.

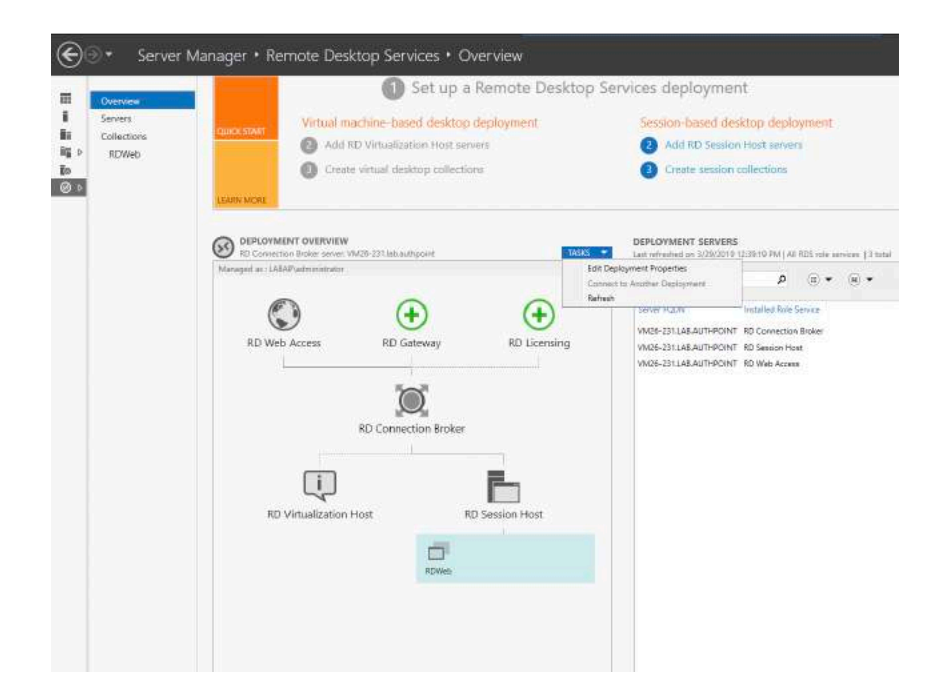

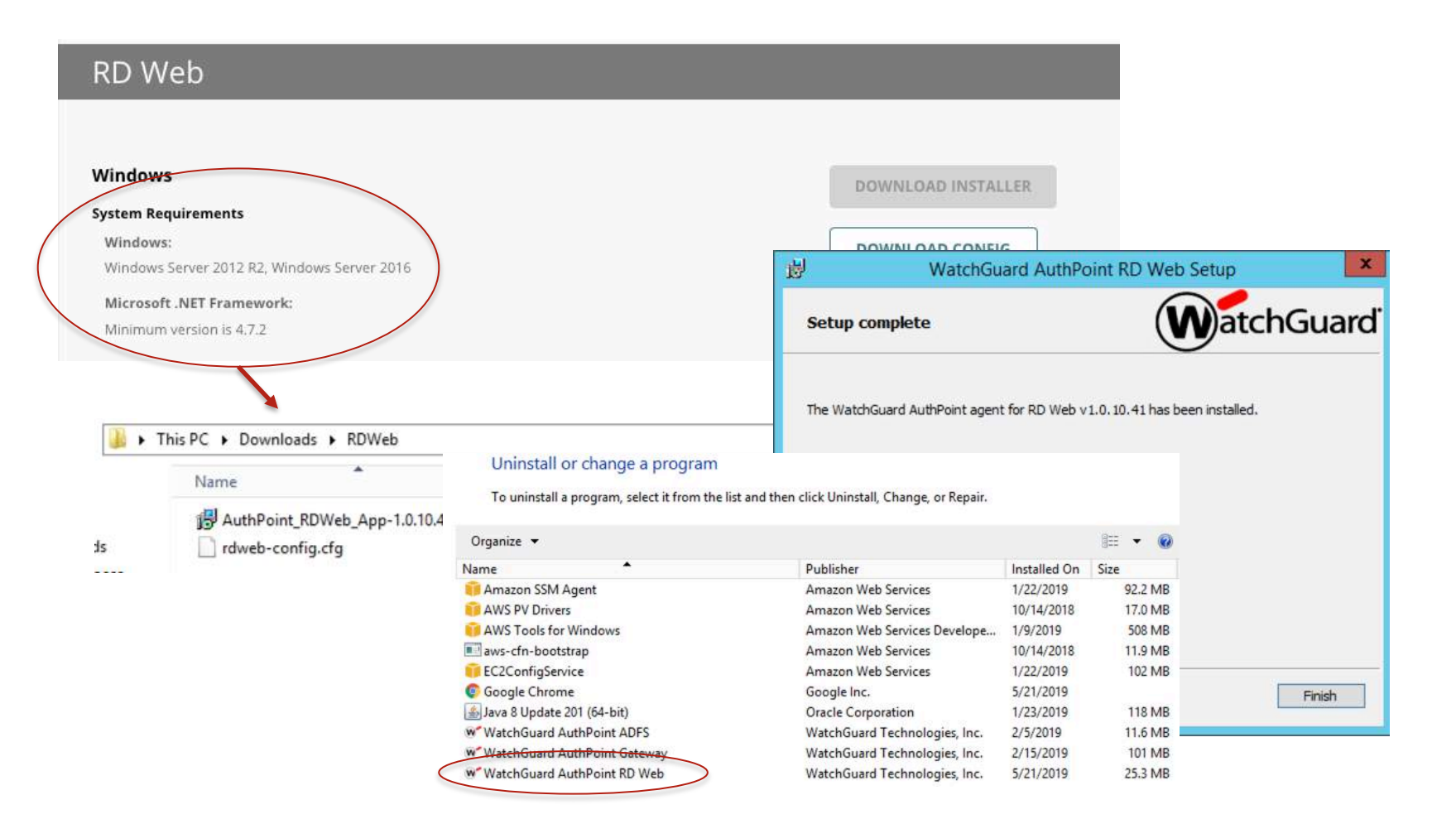

#### Anmeldung per WatchGuard AuthPoint

Copyright ©2016 WatchGuard Technologies, Inc. All Ri

| Are     Are     Origin     Current folder:/     Origin     Explore     Name     Image: Splore     Image: Splore <th>(-) (-) https://ec2-18-204-231-1 (-) - (-) Cer</th> <th>tificat C   RD Web Access ×  ADFS RDWeb Win Srv2012</th> <th></th>                                                                                                    | (-) (-) https://ec2-18-204-231-1 (-) - (-) Cer | tificat C   RD Web Access ×  ADFS RDWeb Win Srv2012                                                                                                    |               |
|----------------------------------------------------------------------------------------------------|------------------------------------------------|----------------------------------------------------------------------------------------------------|---------------|
| Are     T   Origin   Explore     D     D     Connect to a remote PC     Help     Sign out     Current folder: /     Current folder: / <th>ASUS X00</th> <th>ec2-18-204-231-1 P - Q Certificat C RD Web Access ×<br/>Work Resources RemoteApp and Desktop Connection</th> <th>RD Web Access</th>                                                                                                    | ASUS X00                                       | ec2-18-204-231-1 P - Q Certificat C RD Web Access ×<br>Work Resources RemoteApp and Desktop Connection                                                                                                    | RD Web Access |
| T   Origin   Explore     Website is trying to run a RemoteApp program. Can't be identified.     This RemoteApp program could harm your local or menote comporting multies you know where this program canes from or how program called barm your local or menote comporting multies you know where this program canes from or how program. Called atom is in the program called barm your local or menote comporting multies you know where this program canes from or how program. Called atom is in the program called barm your local or menote comporting multies you know where this program called barm your local or menote comporting multies you know where this program called barm your local or menote comporting multies you know where this program called barm your local or menote comporting multies you know where this program called barm your local or menote comporting multies you know where this program called barm your local or menote comporting multies you know where this program called barm your local or menote comporting multies you know where this program called barm your local or menote comporting multies you know where this program called barm your local or menote comporting multies you know where this program called barm your local or menote comporting multies you know where this program called barm your local or multies you know where this program called barm your local or multies you know where this program called barm your local or multies you know where this program called barm your local or multies you know where this program called barm your local or multies you know where this program called barm your local or multies you know where this program called barm your local or multies you where the program called barm your local or multies you have you where the program called barm your local or multies you have you where the program called barm you have you where the program called barm you have you where the program cal | Are                                            | RemoteApp and Desktops     Connect to a remote PC       Current folder: /     E       Calculator     Paint       Paint     RemoteApp                                                                                                    | Help Sign out |
|                                                                                                    | T<br><b>Origin</b><br>Explore                  | A website is trying to run a RemoteApp program. The publisher of this         RemoteApp program can't be identified.         This RemoteApp program could harm your local or remote comput<br>program unless you know where this program came from or have<br>program unless you know where this program came from or have<br>program unless you know where this program came from or have<br>program unless you know where this program came from or have<br>program unless you know where this program came from or have<br>program unless you know where this program came from or have<br>program unless you know where this program came from or have<br>program unless you know where this program came from or have<br>program unless you know where this program came from or have<br>program unless you know where this program came from or have<br>program unless you know where this program<br>program unless you know where this program came from or have<br>program unless you know where this program came from or have<br>program unless you know where this program came from or have<br>program unless you know where this program came from or have<br>program unless you know where this program came from or have<br>program unless you know where this program came from or have<br>program unless you know where this program came from or have<br>program unless you know where this program came from or have<br>program unless you know where this program came from or have<br>program unless you know where this program came from or have<br>program unless you know where the program came from or have<br>program unless you know where the program came from or have<br>program unless you know where the program came from or have<br>program unless you know where the program came from or have<br>program unless you know where the program came from or have<br>program unless you know where the program to program the program to program<br>program unless you know where the program to program to program<br>program unless you know where the program to program to program<br>program u |               |
|                                                                                                    |                                                | Show Details       ▼     7     8     9     / %       4     5     6     *     1/x       1     2     3     -     =       0     .     +     =                                                                                                    |               |

#### Schlussbetrachtungen

 Es wird empfohlen, den Server nach der Installation oder Aktualisierung neu zu starten, insbesondere wenn sich die Konfigurationsdatei geändert hat.

 Manchmal können Benutzer, die über IE oder Edge auf das RD-Web zugreifen, die RD-Webseite nicht laden. Dieses Problem hat nichts mit dem AuthPoint zu tun. Es scheint für RD-Webbenutzer relativ häufig zu sein. Weitere Details dazu:

https://social.technet.microsoft.com/Forums/en-US/8d6464c0-0787-42be-ba43-1cf4fb4773ee/rd-web-access-issues-with-browsers?forum=winserverTS

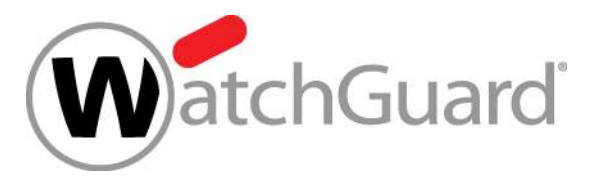

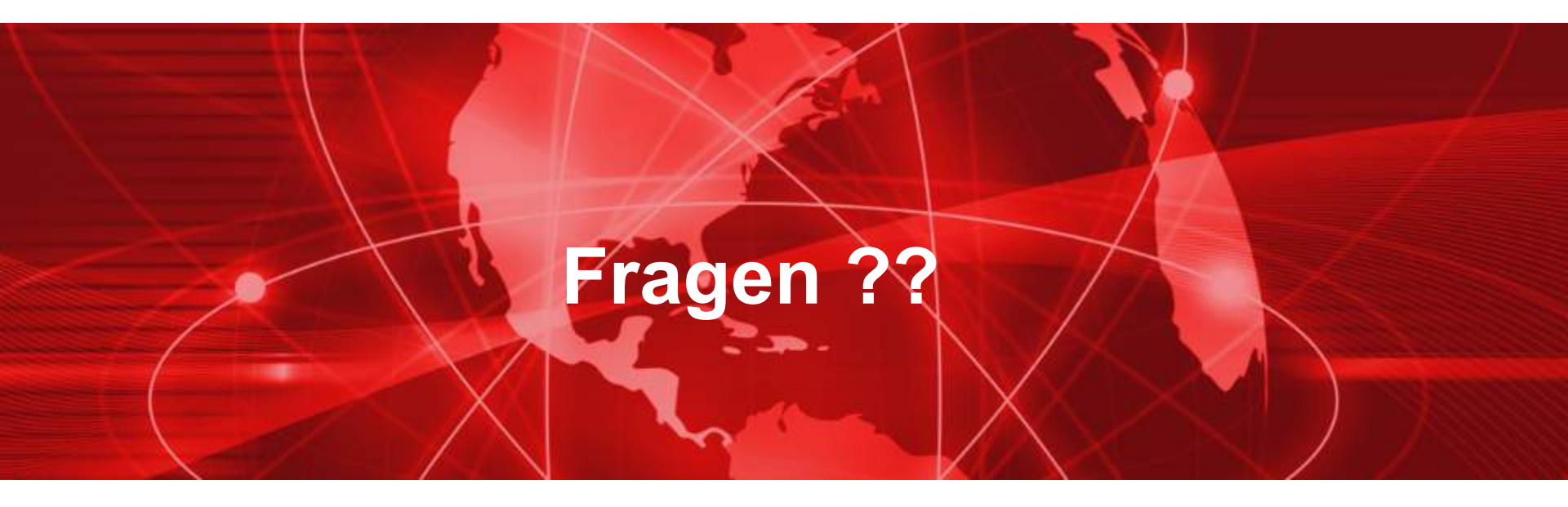